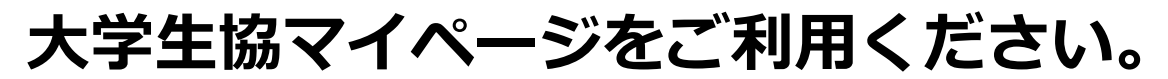

マイページで利用できるサービスです。

- ●前日のカード残高が分かります。
- ・プリペイド(電子マネー残高)
- ・ポイント残高
- ・WEBポイント(アプリポイント残高)他
- ●生協電子マネーでの利用履歴がみれます。
- ・食事(食堂)利用履歴、全購入履歴
- ・入金履歴

WEB会員サービスへの登録を行います

①-1「新規ご登録はこちら」をクリック

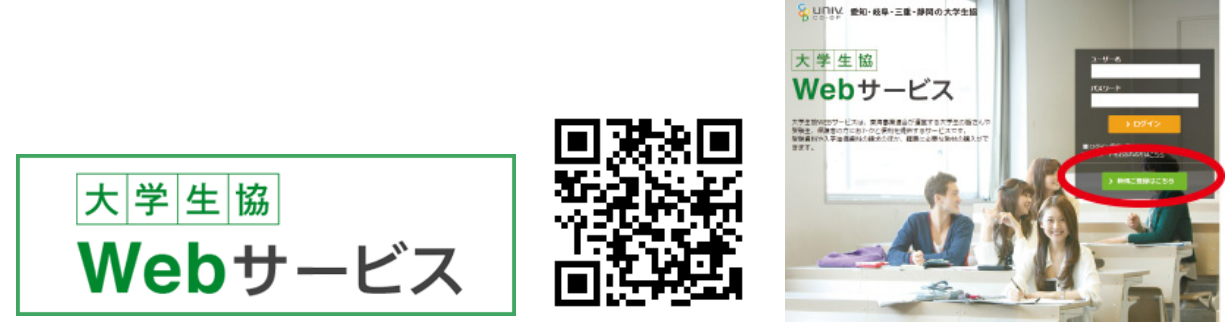

https://member.univcoop-tokai.jp/mypage/?tcd=5105

※パスワード忘れた人→「お忘れの方は<u>こちら</u>」へ

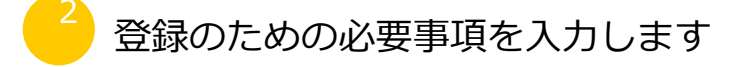

②-1 利用規則をご覧になって「利用規則 に同意します」を選択してください。  ②-2 必要事項を入力し、「確認画面へ進む」の ボタンを押します。
 ※パスワードはご自分で設定ください

| 61a                                                                        |
|----------------------------------------------------------------------------|
|                                                                            |
|                                                                            |
|                                                                            |
| :学派教会活動可避<br>日本福祉大学生活<br>学生活動可認合、統<br>信頼会、生活信可認<br>ドサービス上いいま<br>ELたちのとかなわれ |
|                                                                            |

基本情報 メールアドレス [半角菌数学] メールアドレス確認 〇保護者を選択してくださ 100-14 い。 バスワード機能 豆卸用 0.7528 ご登録者 0 71 性 ご登録者おら射\* 漢字 94 [全角] [全角カタカナ]

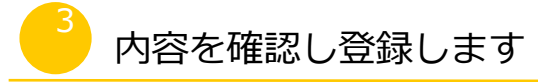

- ③-1 登録した内容に間違いがないか を確認して「登録する」のボタンを 押します。
- ③-2 登録が完了しますので、「ログイン画面へ」のボタンを押します。
   ログイン画面へ移動してください

| WEB会員サービス 会員登録                                                                              |     |                 | ₩EB会員サービス 会員登録                                 |  |
|---------------------------------------------------------------------------------------------|-----|-----------------|------------------------------------------------|--|
| 入力         入力         入力         第7           FREの内容でWEB会員の登録を行います。よろしければ(登録する)をクリックしてください。 |     |                 | 入力         入力         入力         入力         次丁 |  |
| 基本结婚                                                                                        |     |                 | WEB会員の登録が完了しました。                               |  |
| メールアドレス*                                                                                    |     | t-seikyogabc.jp |                                                |  |
| パスワード*                                                                                      |     |                 |                                                |  |
| 及非结局                                                                                        |     |                 | ログイン画面へ                                        |  |
| 2868*                                                                                       |     | 学生・初期員          |                                                |  |
| 学生彩石柄*                                                                                      | 漢字  | 生信 龙郎           |                                                |  |
|                                                                                             | カナ  | セイキョウ タロウ       |                                                |  |
|                                                                                             | 入力面 | 画に戻る 登録する       |                                                |  |

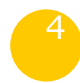

ログイン後、大学生協マイページの初回登録を行います。

④-1 登録したユーザー名・パスワードでログイン
 ユーザー名
 →登録したメールアドレス
 パスワード
 →ご自身で設定したパスワード

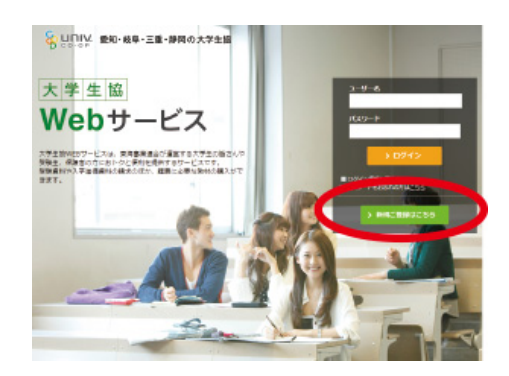

④-3 「学生」ページに表示されている
 「マイページログイン」をクリック

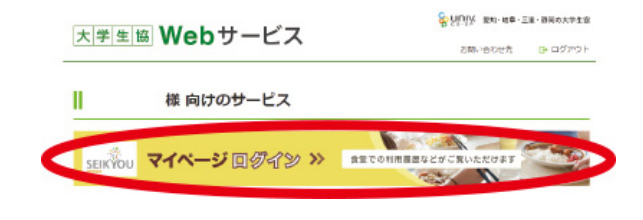

④-2 ログイン後、「学生様向けのサービス」
 をクリック

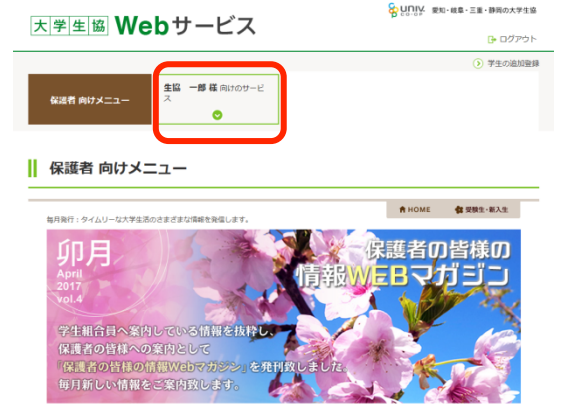

④-4 マイページの初回登録が完了すると利用履歴が確認できるようになります。

| 静图大学生活体同组合                     | 生協からのお知らせ                                 |               |  |  |
|--------------------------------|-------------------------------------------|---------------|--|--|
| 山口広太郎さん                        | -                                         |               |  |  |
|                                | → 未読のお知らせはございません。                         |               |  |  |
| ログイン中 ・ログアウト                   |                                           | お知らせ一覧(未読:0件) |  |  |
| 前日のカード残高                       |                                           |               |  |  |
| カバイド残高                         |                                           |               |  |  |
| 0円                             | <ul> <li>ICプリペイドご利用状況</li> </ul>          |               |  |  |
| ポイント残高                         |                                           |               |  |  |
| 124.4 ポイント                     |                                           | -             |  |  |
| 2017年3月30日 12:42時点             | 2017年04月のご利用状況                            | 5             |  |  |
| WEBポイント時高                      |                                           |               |  |  |
| 0.0 ポイント                       | ↓ 今月のチャーンサービスへ並額:                         | 0円            |  |  |
| A selfine day of the first     | ✓ 今月のプリペイド利用合計:                           | 0円            |  |  |
| 未完取79代119%高                    | ✓ 現在のプリペイド残高:                             | 0円            |  |  |
| 要計劃開全類                         | ✓ 未受取プリペイド金額:                             | 0円            |  |  |
| 116,998 円                      |                                           |               |  |  |
| 累計獲得ポイント                       |                                           |               |  |  |
| 1,457.4 ポイント                   | ※自販機、コピー機、チャージ機等の一部の機器は数日遅れて反映される場合がおります。 |               |  |  |
|                                | 日曜・祝日のご利用分は、翌々日の反映となりま                    | it.           |  |  |
|                                |                                           |               |  |  |
| ○購入/入全器座                       | 生協のご利用状況                                  |               |  |  |
| - MITOTAL DURAE                |                                           |               |  |  |
| ◎ 食堂パス                         | 2017年04月05 利用状系                           | 2             |  |  |
| <ul> <li>WEBポイル情報</li> </ul>   |                                           | <u>.</u>      |  |  |
| - THE REAL PLANT OF THE REAL   | ✓ 書籍:                                     | 0円            |  |  |
| <ul> <li>登録情報の確認・変更</li> </ul> | ✓ (前:                                     | 0.8           |  |  |
|                                |                                           | 0.0           |  |  |
|                                | * +0.                                     | <u>v</u> m    |  |  |